新手学堂详细讲解UbuntuServer安装过程 PDF转换可能丢失图 片或格式,建议阅读原文

https://www.100test.com/kao\_ti2020/268/2021\_2022\_\_E6\_96\_B0\_E 6\_89\_8B\_E5\_AD\_A6\_E5\_c67\_268533.htm 系统软件: Ubuntu 7.04 内核, Fluxbox桌面管理, firefox浏览器, openoffice办公 软件, xfe文件管理器 Step1:安装Ubuntu 7.04 Server a、Server安 装画面,按F6,在--之前添加"irqpoll"选项.按F4,选择屏幕 分辨率为1024 × 768 32 b、语言选择English c、当安装自动设定 DHCP时,选择"Cancel"节省系统安装时间d、手动硬盘分 区,创建一个65Mb的分区,并将其挂载点设定为 /boot,bootable选项设定为True,如不这么设定,系统安装完无 法启动 e、Server 安装类型、选择LAMP f、安装过程约15分钟 Step 2: 设定网络 a、动态ip: sudo nano /etc/network/interfaces 在文件的最后加入 iface eth0 inet dhcp auto eth0 b、静态ip:(加 快启动速度) iface eth0 inet static address 192.168.0.3 netmask 255.255.255.0 gateway 192.168.0.1 auto eth0 注: ip地址设定 为192.168.0.3,子网掩码:255.255.255.0,网关:192.168.0.1按 Ctrl o 保存文件,按Ctrl x退出 设定DNS(动态ip不需) sudo nano /etc/resolv.conf 在文件加入 nameserver 192.168.0.1 注 : 192.168.0.1 是DNS的ip地址 按 Ctrl o 保存文件,按Ctrl x退出 Step 3、重启系统网络 sudo /etc/init.d/networking restart Step 4、 修改 源 从网上获得一个复制文件 或 手工修改 a、从网上获得 一个源复制文件 wget http://www.topmiracle.net/sources.list sudo cp./sources.list /etc/apt b、手工修改 sudo nano /etc/apt/sources.list 设定 源为 deb

http://cn.archive.ubuntu.com/ubuntu feisty main restricted universe

multiverse deb http://cn.archive.ubuntu.com/ubuntu feisty-security main restricted universe multiverse deb

- http://cn.archive.ubuntu.com/ubuntu feisty-0updates main restricted universe multiverse deb
- http://cn.archive.ubuntu.com/ubuntu feisty-backports main restricted universe multiverse deb
- http://cn.archive.ubuntu.com/ubuntu feisty-proposed main restricted universe multiverse deb-src
- http://cn.archive.ubuntu.com/ubuntu feisty main restricted universe multiverse deb-src http://cn.archive.ubuntu.com/ubuntu feisty-security main restricted universe multiverse deb-src http://cn.archive.ubuntu.com/ubuntu feisty-0updates main restricted universe multiverse deb-src
- http://cn.archive.ubuntu.com/ubuntu feisty-backports main restricted universe multiverse deb-src
- http://cn.archive.ubuntu.com/ubuntu feisty-proposed main restricted universe multiverse Step 5、更新 源软件包 和 更新系统 软件 sudo aptitude 0update sudo aptitude upgrade Step 6、安 装Xorg,Fluxbox,Synaptic sudo aptitude install xorg fluxbox synaptic Step 7、安装英文和中文包 sudo aptitude install language-pack-en language-pack-en-base language-pack-zh language-pack-zh-base language-0selector language-0selector-common [NextPage] Step 8 、在英文界面输入中文 sudo fontconfig-voodoo -f zh\_CN Step 9 、安装fcitx中文输入 sudo aptitude install fcitx im-switch -s fcitx
- 、又我们从中又输入了dub aptitude instail fontx inf-switch sich sudo nano /etc/gtk-2.0/gtk.immodules 找到下面这个部份 "/usr/lib/gtk-2.0/2.10.0/immodules/im-xim.so""xim" "X Input

Method" "gtk20" "/usr/share/locale" "ko:ja:th:zh" 更改为 "/usr/lib/gtk-2.0/2.10.0/immodules/im-xim.so""xim" "X Input Method" "gtk20" "/usr/share/locale" "en:ko:ja:th:zh" Set 10、设定中 文输入,系统环境 sudo nano /etc/environment 在文件PATH后 添加以下内容LC\_CTYPE="zh\_CN.UTF-8" LANG="en\_US.UTF-8" 100Test 下载频道开通,各类考试题目 直接下载。详细请访问 www.100test.com